## メールアドレス現在停止中解除手順

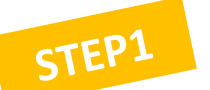

## まずはポータルサイトへログインしましょう URL:https://www.navidoco.com/

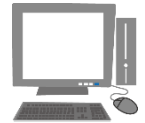

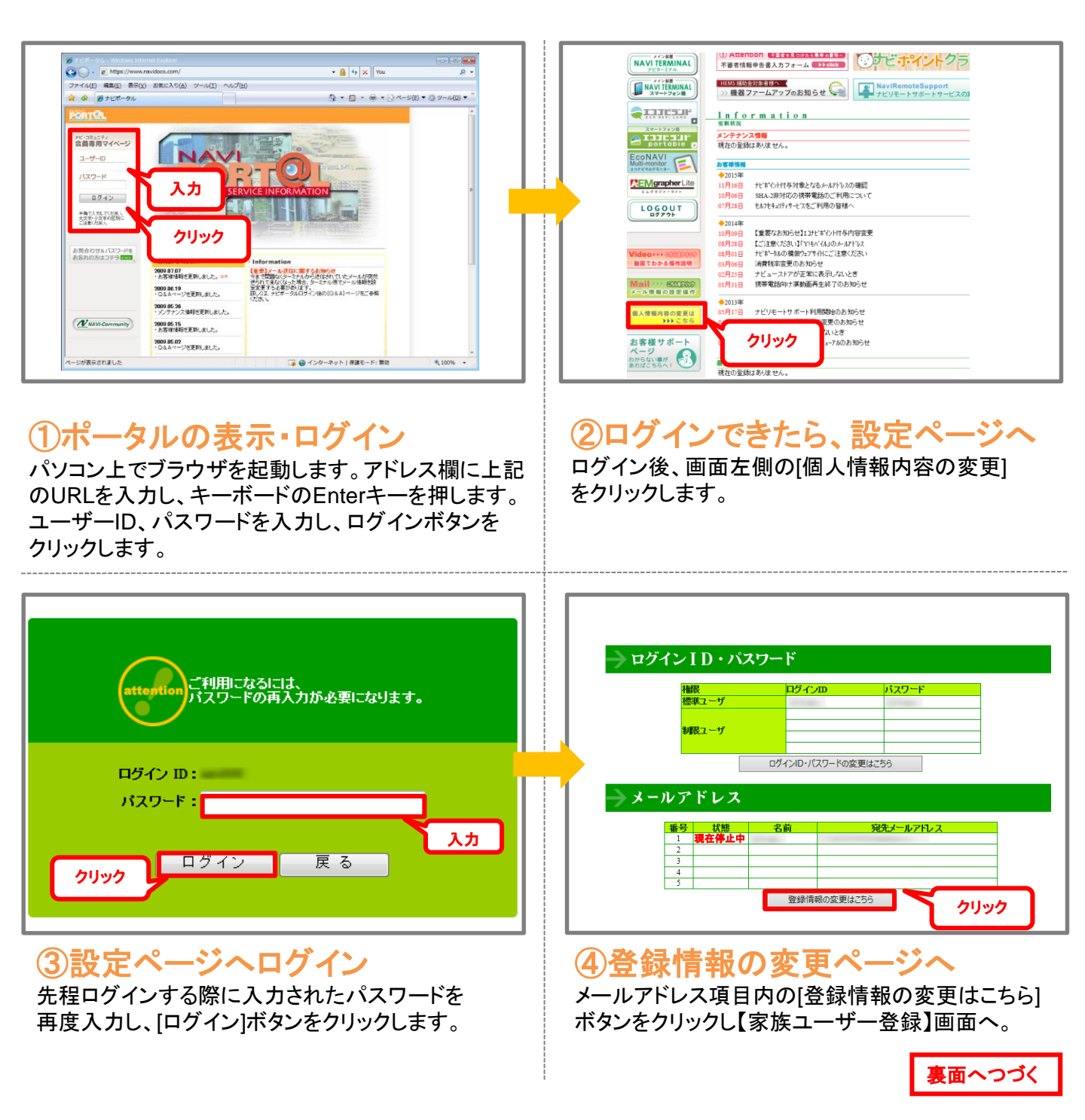

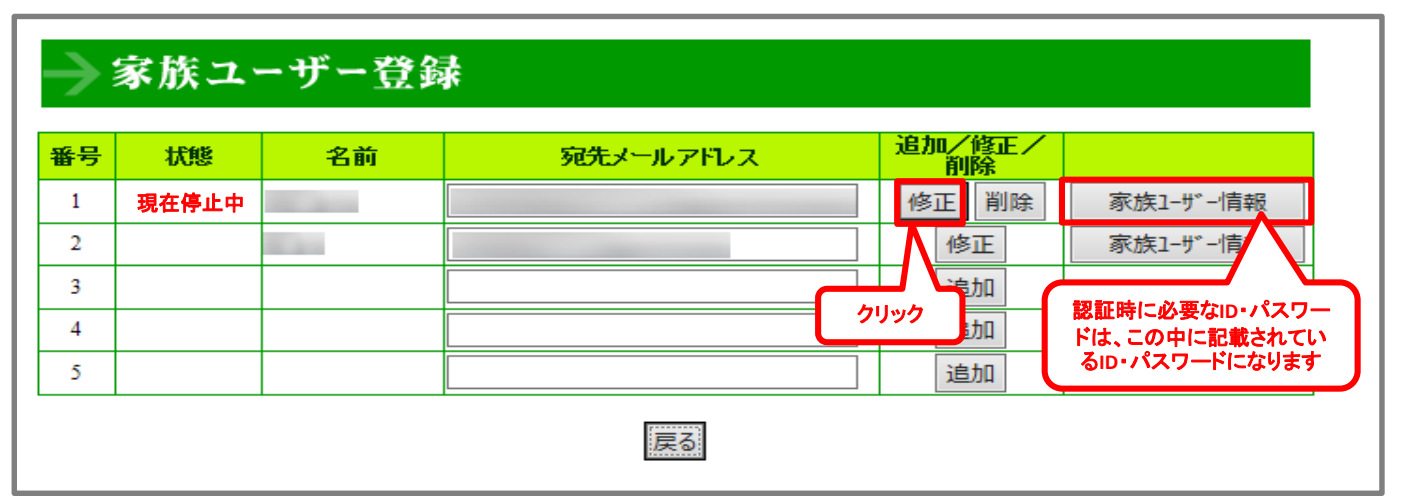

## ⑤[修正]ボタンをクリックする

現在停止中となっているメールアドレスの[修正]ボタンをクリックすると、登録されたメールアドレス宛に 「メールアドレス登録確認」メールが自動送信されます。

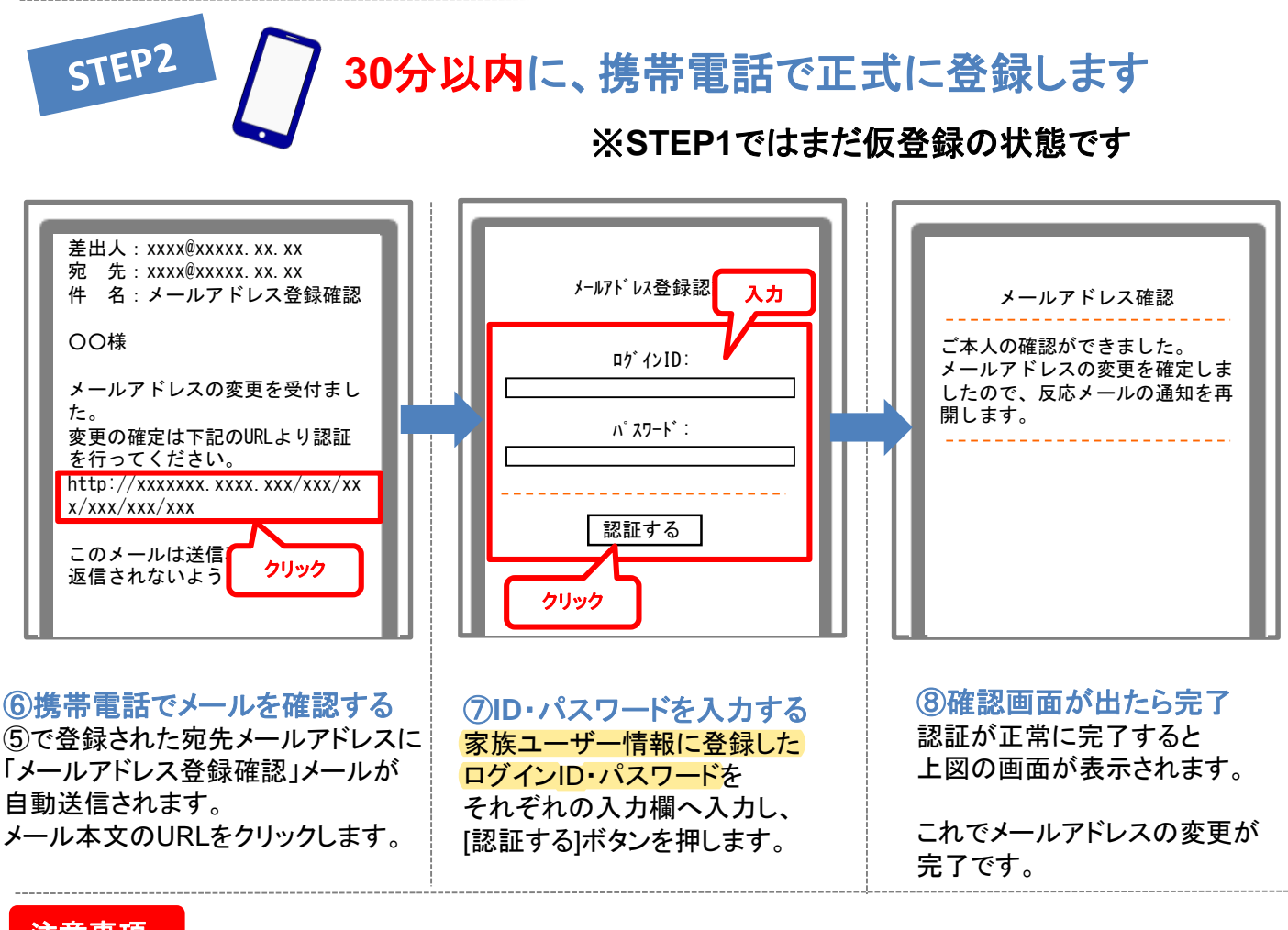

## 注意事項

※登録認証が完了するまで、登録されたメールアドレスは一時停止の状態となり各通知メールが送信されなくなります。
※登録認証については30分以内に行ってください。30分以上経過した場合は、再度「家族ユーザー登録」へ戻り、
[修正]ボタンから同様の手順で「メールアドレス登録確認」メールを受取ってください。
※メールが届かない場合、メール受信制限が設定されている可能性がございます。【info@navidoco.com】からの
メールを受信できる設定にしてください。
詳しい設定方法については、ご利用の携帯電話会社へお問い合わせください。